## How to Access Your Unofficial Transcripts

\*Prior to attempting to access your Unofficial Transcripts, make sure to have your POP-UP blockers turned off on the internet browser you are using. Upon completing the following steps, it will open a PDF of your Unofficial Transcripts. This will not work if POP-UP blockers are on \*

STEP 1:

Go to the MyWCC Portal - <u>HTTPS://MYWCC.SUNYWCC.EDU</u> - and, under "SIGNON", put in your "USER ID" and "PASSWORD". (If you have not already created your USER ID and PASSWORD previously, that must be done first!)

Once you've successfully logged into your Home Page, you will see the following tile: Click the tile

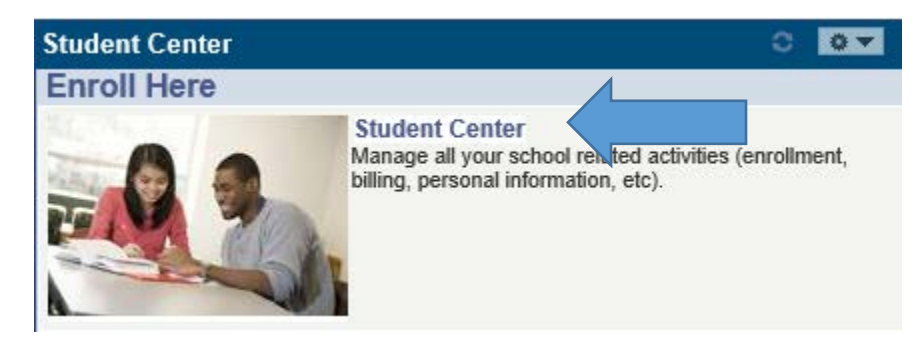

## STEP 2:

Here you click onto the "Academic Records" Tile

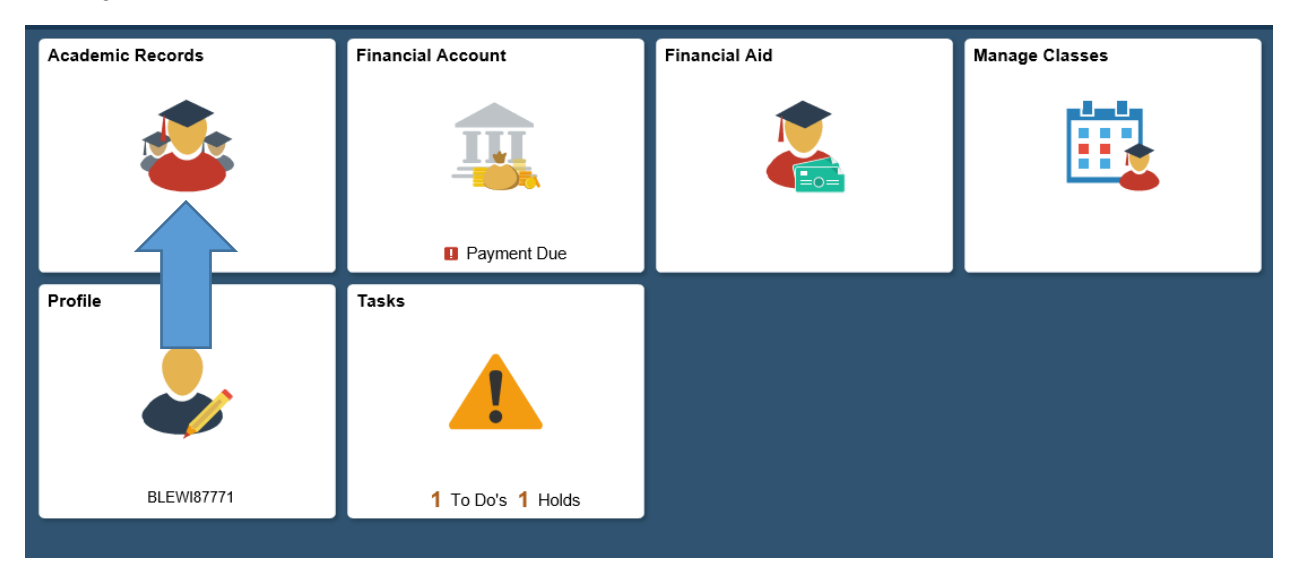

STEP 3:

From the menu, select "View Unofficial Transcript"

| 👛 Program / Plan Status    | Expected Graduation Term |                              |                             |                          |                   |
|----------------------------|--------------------------|------------------------------|-----------------------------|--------------------------|-------------------|
| Advisors                   | Academic Career          | School                       | Major/Concentration         | Expected Graduation Term | Graduation Status |
|                            | Undergrad                | School-Math, Sci & Enginring | Mechanical Technology (AAS) | Spring 2019              | Degree Awarded    |
| View Grades                | Undergrad                | Non-Matric                   | Non-Matriculated            | N / A                    |                   |
| View Unofficial Transcript | 1                        |                              |                             |                          |                   |
|                            |                          |                              |                             |                          |                   |
|                            |                          |                              |                             |                          |                   |
|                            |                          |                              |                             |                          |                   |
| Apply for graduation       |                          |                              |                             |                          |                   |

## STEP 4:

Make sure *Report Type* is set to *Student Unofficial Transcript*. Click "*Submit*"

A PDF of your Unofficial Transcripts will open

| Westchester Community College                                                                                                    |                                                                                                    |                            |  |  |  |  |
|----------------------------------------------------------------------------------------------------|----------------------------------------------------------------------------------------------------|----------------------------|--|--|--|--|
| 🚨 Program / Plan Status                                                                                                    | View Report                                                                                            | View All Requested Reports |  |  |  |  |
| Not the second second s | New Request                                                                                            | Submit                     |  |  |  |  |
| Course History                                                                                                    | Student Unofficial Transcript                                                                          |                            |  |  |  |  |
| View Grades                                                                                                    | Information For Students<br>View course equivalencies through Student Center - Transfer Credit Report. |                            |  |  |  |  |
| View Unofficial Transcript                                                                                                    | To view reports, your device should allow popups and have a PDF viewer.                                |                            |  |  |  |  |
| EnrollmentVerification                                                                                                    |                                                                                                    |                            |  |  |  |  |
| 🚔 Transfer Credit Report                                                                                                    |                                                                                                    |                            |  |  |  |  |
| Apply for graduation                                                                                                    |                                                                                                    |                            |  |  |  |  |